🛷 北九州病院グループ 一般財団法人西日本産業衛生会

予約キャンセル手順

https://e-reservar.jp/nishiei/login

※当日のキャンセルはお電話ください。

予約キャンセルは受診票が届いた方のみ、行うことができます。

| <ul> <li>受診日 2022年9月29日(木)</li> <li>受診時間 08:00</li> <li>受診施設 北九州産業衛生診療所(八幡健診プラザ)</li> </ul> | ログイン後、<br>「キャンセル」をクリックする |
|---------------------------------------------------------------------------------------------|--------------------------|
| コース 協会けんぼ一般+付加健診 オブション 一                                                                    |                          |
| 当日個人負担額: <b>11,971円</b>                                                                     | 予約変更キャンセル                |
| 確認                                                                                          |                          |
|                                                                                             |                          |
| 予約を取消します。                                                                                   | 「はい」をクリックする              |
| はい いいえ                                                                                      |                          |
|                                                                                             |                          |
| тер јиру Пигокмантом<br>=                                                                   | 「予約キャンセル受付のお知らせ」メール      |
| 下記の予約のキャンセルを受け付けました。ご確認ください。                                                                | が送信されます。                 |
| ログインID: 21352364<br>受診場所 : 北九州産業衛生診療所(八幡健診プラザ)                                              |                          |
| 受診日 : 2022/09/29<br>受付時間 : 08:00                                                            | 改めて予約を行う場合は、             |
| 改めてご予約をお待ちしております。<br>予約変更は下記 URL よりおこなえます。                                                  | メール記載のURLをクリックしてください。    |